# Lesson 19: Configuring Group Policy Processing

MOAC 70-411: Administering Windows Server 2012

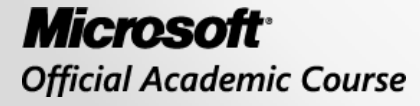

WILEY

## Overview

- Exam Objective 4.2: Configure Group Policy
   Processing
- Understanding Group Policy Processing

## Understanding Group Policy Processing

Lesson 19: Configuring Group Policy Processing

© 2013 John Wiley & Sons, Inc.

# Group Policies and GPOs

- Group policies are defined using group policy objects (GPOs).
- GPOs are the collection of configuration instructions that the computer processes.
- To assign a group policy, it is linked to an Active Directory container (site, domain, or organizational unit).

# Scoping a GPO

Mechanisms for scoping a GPO:

- A GPO link to a site, domain, or organizational unit (OU)
- The GPO link enabled or disabled
- Enforced option of the GPO
- The Block Inheritance option of an OU
- Security group filtering
- WMI filtering
- Loopback policy processing
- Preferences targeting (discussed in Lesson 22)

## Configuring Processor Order and Precedence

- 1. When a computer first starts up, it establishes a secure link between the computer and a domain controller.
- 2. The computer obtains a list of GPOs that are applied to the computer.
- 3. Computer configuration settings are applied synchronously (one by one) during computer startup before the Logon dialog box is presented to the user.
- 4. When the computer configuration settings have been applied and the startup scripts have been applied, users have the Ctrl+Alt+Del option to log on.

## Configuring Processor Order and Precedence

- 5. A user is authenticated and the user profile is loaded.
- 6. The computer obtains a list of GPOs that are applied to the user. Again, GPO processing is hidden from the user.
- 7. After the user policies run, any logon scripts defined by GPOs run. Scripts are executed asynchronously.
- 8. The login script defined for the user in Active Directory user properties is executed.
- 9. The user's desktop is displayed.

# Understanding Group Policy Inheritance

A computer and user can be affected by multiple GPOs. GPOs are processed in the following order:

- 1. Local group policy
- 2. Site
- 3. Domain
- 4. OU

A Group Policy uses **inheritance** in which settings are inherited from the container above.

# Understanding Group Policy Inheritance

When Active Directory is installed, two domain GPOs are created by default:

- **Default Domain Policy**: Linked to the domain. It affects all users and computers in the domain including domain controllers. It specifies the password, account lockout, and Kerberos policies.
- **Default Domain Controller Policy**: Linked to the Domain Controllers organization unit, which then affects the domain controllers. It contains the default user rights assignments.

## Understanding Group Policy Inheritance

| <u>E</u>                                                                                                    | Gi                                                                                          | oup Policy Management                                                                                                    |                                                                                |                                                     | _ <b>D</b> X                         |
|----------------------------------------------------------------------------------------------------|---------------------------------------------------------------------------------------------|----------------------------------------------------------------------------------------------------|--------------------------------------------------------------------------------|-----------------------------------------------------|--------------------------------------|
| <ul> <li>File Action View Window Help</li> <li>File Action View Window Help</li> <li>File Point Policy Management</li> <li>Forest: contoso.com</li> <li>Forest: contoso.com</li> <li>Forest: contoso.com</li> <li>Forest: Contoso.com</li> <li>Forest: Contoso.com</li> <li>Forest: Contoso.com</li> <li>Forest: Contoso.com</li> <li>Forest: GPO1</li> <li>GPO2</li> <li>File Contoso.com</li> </ul> | Gi<br>West<br>Linked Group Policy I<br>This list does not incl<br>Precedence<br>T<br>5<br>6 | Dijects Group Policy Management<br>Dijects Group Policy Inheritance<br>ude any GPOs linked to sites. For mo<br>GPO<br>GPO2<br>GPO1 | Delegation<br>ore details, see Help.<br>Location<br>contoso.com<br>contoso.com | GPO Status<br>Enabled<br>Enabled                    | WMI Filter<br>None<br>None           |
| <ul> <li>Directoraccesscients</li> <li>Domain Controllers</li> <li>Sales</li> <li>GPOSales1</li> <li>GPOSales2</li> <li>West</li> <li>WESTGPO1</li> <li>WESTGPO2</li> <li>Group Policy Objects</li> <li>Starter GPOs</li> <li>Sites</li> <li>Group Policy Modeling</li> <li>Group Policy Results</li> <li>Administrator on WIN2012SRV</li> </ul>                                                      | 5<br>4<br>3<br>2<br>1                                                                       | Default Domain Policy<br>GPOSales2<br>GPOSales1<br>WESTGP02<br>WESTGP01                                                            | contoso.com<br>Sales<br>Sales<br>West<br>West                                  | Enabled<br>Enabled<br>Enabled<br>Enabled<br>Enabled | None<br>None<br>None<br>None<br>None |
| 📰 user1 on WIN2012SRV2                                                                                                    |                                                                                             |                                                                                                    | ш                                                                              |                                                     |                                      |
|                                                                                                    |                                                                                             |                                                                                                    |                                                                                |                                                     |                                      |

#### Displaying GPOs for a domain

#### Change the Precedence of a GPO

| <u></u>                                                                                                    |       | Group Poli                     | cy Manage      | ement        |                            |                                   |                                             | _ 🗆 X                      |
|----------------------------------------------------------------------------------------------------|-------|--------------------------------|----------------|--------------|----------------------------|-----------------------------------|---------------------------------------------|----------------------------|
| <ul> <li>File Action View Window Help</li> <li></li></ul>                                                                                  | conto | so.com                         | Policy Objects | Group Policy | Inheritance                | Delegation                        |                                             | _ 8 ×                      |
| <ul> <li>▲ Comains</li> <li>▶ a contoso.com</li> <li>▶ Sites</li> <li>₩ Group Policy Modeling</li> <li>▶ e Group Policy Results</li> </ul> | ≪ △ ▷ | Link Order<br>1<br>2<br>3<br>( | GPO            | omain Policy | Enforced<br>No<br>No<br>No | Link Enabled<br>Yes<br>Yes<br>Yes | GPO Status<br>Enabled<br>Enabled<br>Enabled | WMI Filter<br>None<br>None |
|                                                                                                    |       |                                |                |              |                            |                                   |                                             |                            |

Changing the precedence

## Managing Group Policy Links

To disable a group policy for a container, you right-click the GPO for the container and click the Link Enabled link.

### Managing Group Policy Links

| E                         | 📓 Group Policy Management 📃 🗖 🏲 |        |                          |                |              |             | - 🗆 X        |            |            |
|---------------------------|---------------------------------|--------|--------------------------|----------------|--------------|-------------|--------------|------------|------------|
| 📓 File Action View Wi     | 📓 File Action View Window Help  |        |                          |                |              |             |              | _ & ×      |            |
| 🗢 🄿 🞽 🖬 📋                 | Q 7                             |        |                          |                |              |             |              |            |            |
| 🔣 Group Policy Management | t ^ (                           | onto   | so.com                   |                |              |             |              |            |            |
| A Forest: contoso.com     |                                 | Status | Linked Group I           | Policy Objects | Group Policy | Inheritance | Delegation   |            |            |
| ⊿ 📑 Domains               |                                 | [      | -<br>Link <b>†</b> 0rder | GPO            |              | Enforced    | Link Enabled | GP0 Status | WMI Filter |
| I mail concoso.com        | nain Policy                     |        | 1                        | 🛒 Default D    | omain Policy | No          | Yes          | Enabled    | None       |
| GPO1                      | indirit oney                    | ~      | 2                        | 🗊 GPO1         |              | No          | Yes          | Enabled    | None       |
| GPO2                      |                                 | -      | 3                        | 🚮 GPO2         |              | No          | Yes          | Enabled    | None       |
| ⊳ 🖬 Direct                | Edit                            |        |                          |                |              |             |              |            |            |
| þ 📓 Doma                  | Enforced                        |        |                          |                |              |             |              |            |            |
| þ 🖬 Sales 🗸               | Link Enabled                    |        |                          |                |              |             |              |            |            |
| ⊳ 📑 Group                 | Save Report                     |        |                          |                |              |             |              |            |            |
| ⊳ 📑 Starter               | New Window from Here            |        |                          |                |              |             |              |            |            |
| D ites                    | Delete                          | 10     | /                        |                |              |             |              |            |            |
| 👸 Group Policy            | Rename                          |        |                          |                |              |             |              |            |            |
| Toggle the Link Enabled : | Refresh                         |        |                          |                |              |             |              |            |            |
|                           | Help                            |        |                          |                |              |             |              |            |            |

Showing a link is enabled for a GPO

## Managing Group Policy Links

After a GPO is created, you can:

- View the containers that a GPO is linked to by clicking the GPO in Group Policy Management and viewing the Scope tab.
- Delete a link to a container for a GPO without deleting the GPO by right-clicking the GPO for a container and clicking Delete. When it asks whether to delete the link, click OK.
- Disable the link or delete a link for a container by right-clicking the container in the Scope tab and clicking the Link Enabled option or the Delete Link(s) option.

## Managing Group Policy Links

| <b>E</b>                                                                                                    | Group Policy Management                                                                                                    | x     |
|----------------------------------------------------------------------------------------------------|----------------------------------------------------------------------------------------------------|-------|
| 🔜 File Action View Window Help                                                                                                    | [                                                                                                    | - 8 × |
| 🗢 🔿 📶 🙆 🖬                                                                                                    |                                                                                                    |       |
| Group Policy Management  Group Policy Management  Group Policy Management  Group Controlso.com  Group Policy Object  Group Policy Objects  Group Policy Objects  Group Policy Objects  Group Policy Object  Group Policy Object  Group Policy Object  Group Policy Object  Group Policy Object  Group Policy Object  Group Policy Object  Group Policy Object  Group Policy Object  Group Policy Object  Group Policy Modelinq  Curve Curve Controllers  Controllers  Curve Curve Controllers  Controllers  Control | GP01         Scope       Details         Settings       Delegation         Links       Display links in this location:         Contoso.com       The following sites, domains, and OUs are linked to this GP0:         Location       Enforced         Location       Enforced         Location       Enforced         Location       Enforced         Location       Enforced         Location       Enforced         Location       Enforced         Location       Enforced         Location       Enforced         Location       Enforced         Security Filtering       The settings in this GP0 can only apply to the following groups, users, and computers:         Name       Add         Remove       Properties         VMI Filtering       This GP0 is linked to the following WMI filter:         (none>       Open | ▼     |
|                                                                                                    |                                                                                                    |       |

Showing the containers a GPO is linked to

## Managing Group Policy Links

| <u>s</u>                  | Gi                   | oup          | Policy Management               |                  |                     |             | -    |        | x        |
|---------------------------|----------------------|--------------|---------------------------------|------------------|---------------------|-------------|------|--------|----------|
| 📓 File Action View Windov | v Help               |              |                                 |                  |                     |             |      | -      | e ×      |
| 🗢 🏟 🖄 📰 🕒 İ 🗙             | Q 7                  |              |                                 |                  |                     |             |      |        |          |
| 📓 Group Policy Management | 🛆 Default D          | omai         | in Controllers Policy           |                  |                     |             |      |        |          |
| ⊿ A Forest: contoso.com   | Scope De             | ails         | Settings Delegation Status      |                  |                     |             |      |        |          |
| ⊿ 📑 Domains               | Links                |              |                                 |                  |                     |             |      |        |          |
| ⊿ m contoso.com           | Display links        | in this      | location:                       | 000              |                     |             |      |        |          |
| GPO1                      | The following        |              | demains, and Olds are linked to |                  |                     |             |      |        |          |
| GPO2                      | The followin         | y siles      | , uomains, anu oos are iinkeu ( | iu this GFU.     |                     |             |      |        |          |
| ▷ 📅 DirectAccessClier     | nts Location         | <b>c</b> .   | -                               | Enforced         | Link Enabled        | Path        | 10   |        |          |
| 👂 💼 Domain Controlle      | ers Domain           | i Lontr      | rollers                         | NO               | res                 | contoso.com | /Dom | ain Lo | ntrolle  |
| ▷ 📓 Sales                 |                      |              |                                 |                  |                     |             |      |        |          |
| ⊿ 📑 Group Policy Obj      | ects                 |              |                                 | ш                |                     |             |      |        | <u> </u> |
| Default Doma              | ain Controllers Pol  |              |                                 |                  |                     |             |      |        |          |
| GPO1                      | Security F           | ilterin      | Ig                              |                  |                     |             |      |        |          |
| GPO2                      | The settings         | in this      | GPO can only apply to the follo | owing groups, us | ers, and computers: |             |      |        |          |
| GPOSales1                 | Name                 | _            | <b>^</b>                        |                  |                     |             |      |        |          |
| 🗐 GPOSales                | Edit                 | ated         | d Users                         |                  |                     |             |      |        |          |
| 🧾 New Grou                | GPO Status 🕨 🕨       | $\checkmark$ | Enabled                         |                  |                     |             |      |        |          |
| 🧾 Site1GPO                | Back Un              |              | User Configuration Setting      | js Disabled      |                     |             |      |        |          |
|                           | Bestore from Backup  |              | Computer Configuration S        | Settings Disable | d                   |             |      |        |          |
| Windows                   | Import Settings      |              | All Settings Disabled           | -                |                     |             |      |        |          |
| N MILLIONS                | Saux Banant          | -            |                                 |                  |                     |             |      |        |          |
| ▷ In Starter GPOs         | Save Report          | g            |                                 |                  |                     |             |      |        |          |
| D ites                    | New Window from Here | nkeo         | d to the following WMI filter:  |                  |                     |             |      |        |          |
| 🟦 Group Policy Model      | Сору                 |              |                                 | ~                | Open                |             |      |        |          |
|                           | Delete               |              |                                 |                  |                     |             |      |        |          |
| Select the status         | Rename               |              |                                 |                  |                     |             |      |        |          |
|                           | Refresh              |              |                                 |                  |                     |             |      |        |          |
|                           | 11-1-                | -            |                                 |                  |                     |             |      |        |          |
|                           | нер                  |              |                                 |                  |                     |             |      |        |          |

#### Configuring the GPO status

# Using Filtering with Group Policies

The exceptions to the processing of group policies can be modified with these options:

- Block inheritance
- Enforced

## Configuring Blocking of Inheritance

- By default, group policies flow down to the lower containers and objects.
- To prevent the inheritance of policy settings, block all Group Policy settings from the GPOs linked to parent containers in the Group Policy hierarchy.
- GPOs linked directly to the container and GPOs linked to lower containers are unaffected.

#### Block the Inheritance of GPOs

| E                                                                                                    |                          |            | Group Policy N          | lanagement               |            |              | -          | D X      |
|----------------------------------------------------------------------------------------------------|--------------------------|------------|-------------------------|--------------------------|------------|--------------|------------|----------|
| 🔜 File Action View                                                                                                    | Window Help              |            |                         |                          |            |              |            | _ 8 ×    |
| 🗢 🔿 🖄 🖬 📋 🕽                                                                                                    | a 🛛 🖬                    |            |                         |                          |            |              |            |          |
| 📓 Group Policy Managem                                                                                                    | ient                     | West       |                         |                          |            |              |            |          |
| A 🔬 Forest: contoso.com                                                                                                    | 1                        | Linked     | Group Policy Objects    | Group Policy Inheritance | Delegation |              |            |          |
| ⊿ 🚔 Domains                                                                                                    |                          | l í        | Link <sup>®</sup> Order | GPO                      | Enforced   | Link Enabled | GPO Status | WMLE     |
| a 🔐 concoso.com                                                                                                    | '<br>Iomain Policy       | 会          | 1                       | 🗐 WESTGP01               | No         | Yes          | Enabled    | None     |
| 🛒 GPO1                                                                                                    | ,                        |            | 2                       | 🚮 WESTGPO2               | No         | Yes          | Enabled    | None     |
| 🛒 GPO2                                                                                                    |                          | _          |                         |                          |            |              |            |          |
| DirectAcc                                                                                                    | cessClients              |            |                         |                          |            |              |            |          |
| þ 🛅 Domain (                                                                                                    | Controllers              | ₹          |                         |                          |            |              |            |          |
| ⊿ ⊆ Sales                                                                                                    | ales1                    |            |                         |                          |            |              |            |          |
| GPOS                                                                                                    | Sales2                   |            |                         |                          |            |              |            |          |
| D 🖬 West                                                                                                    |                          |            |                         | _                        |            |              |            |          |
| ⊳ 📴 Group                                                                                                    | Create a GPO in this dom | ain, and l | Link it here            |                          |            |              |            |          |
| D 📑 WMIF                                                                                                    | Link an Existing GPO     |            |                         |                          |            |              |            |          |
| D La Starter<br>N Charles                                                                                                    | Block Inheritance        |            |                         |                          |            |              |            |          |
| 🔐 Group Policy I                                                                                                    | Group Policy Update      |            |                         |                          |            |              |            |          |
| Figure 1 State State | Group Policy Modeling W  | 'izard     |                         |                          |            |              |            |          |
|                                                                                                    | New Organizational Unit  |            |                         |                          |            |              |            |          |
|                                                                                                    | View                     |            | ,                       |                          |            |              |            |          |
|                                                                                                    | New Window from Here     |            |                         |                          |            |              |            |          |
|                                                                                                    | Delete                   |            |                         | -                        |            |              |            |          |
|                                                                                                    | Rename                   |            |                         |                          |            |              |            |          |
|                                                                                                    | Refresh                  |            |                         |                          |            |              |            | <u> </u> |
| Togale block inheritance                                                                                                    | Properties               |            |                         | _                        |            |              |            |          |
| - syste proce internalitee                                                                                                    | Filiperues               |            |                         |                          |            |              |            |          |
|                                                                                                    | Help                     |            |                         |                          |            |              |            |          |

#### Selecting the Block Inheritance option

#### Block the Inheritance of GPOs

| <u></u>                                        | Group Policy               | Management                      |                           | _ 🗆 X      |
|------------------------------------------------|----------------------------|---------------------------------|---------------------------|------------|
| 📓 File Action View Window Help                 |                            |                                 |                           | _ 8 ×      |
| (= e) 🖄 🗊 📋 🗙 🗊 🞑 🗾 🖬                          |                            |                                 |                           |            |
| 📓 Group Policy Management                      | West                       |                                 |                           |            |
| ⊿ A Forest: contoso.com                        | Linked Group Policy Ot     | jects Group Policy Inheritar    | ce Delegation             |            |
| ⊿ 📑 Domains                                    | This list does not include | le anv GPOs linked to sites. Fi | or more details, see Help |            |
| ⊿ 🙀 contoso.com                                |                            |                                 |                           |            |
| Default Domain Policy                          | Procedona                  | CD0                             | Location                  | CPO Status |
|                                                | a 2                        | WESTGP02                        | West                      | Enabled    |
| ■ OF 02 ■ DirectAccessClients                  | 1                          | WESTGP01                        | West                      | Enabled    |
| Domain Controllers                             |                            |                                 |                           |            |
| ⊿ 🖬 Sales                                      |                            |                                 |                           |            |
| 🛒 GPOSales1                                    |                            |                                 |                           |            |
| 🛒 GPOSales2                                    |                            |                                 |                           |            |
| ⊿ 📷 West                                       | <br>                       |                                 |                           |            |
| W Create a GPO in this do                      | omain, and Link it nere    |                                 |                           |            |
| 🛒 Vi 🔤 Link an Existing GPU                    |                            |                                 |                           |            |
| ▷ Group P( ✓ Block Inheritance)                |                            |                                 |                           |            |
| WWI Filt<br>Group Policy Update                |                            |                                 |                           |            |
| N Group Policy Modeling                        | g Wizard                   |                                 |                           |            |
| R Group Policy M New Organizational Ur         | nit                        |                                 |                           |            |
| Group Policy Re                                |                            |                                 |                           | >          |
| View                                           |                            |                                 |                           |            |
| Create a GPO in this domain New Window from He | re                         |                                 |                           |            |
| Delete                                         |                            |                                 |                           |            |
| Rename                                         |                            |                                 |                           |            |
| Refresh                                        |                            |                                 |                           |            |
| Properties                                     |                            |                                 |                           |            |
| Help                                           |                            |                                 |                           |            |

A GPO with the Block Inheritance option enabled

## Configuring Enforced Policies

- By enforcing a GPO link, the GPO takes the highest precedence, which will prevail over any conflicting policy settings in other GPOs.
- An enforced link applies to child containers even when those containers are set to Block Inheritance.

#### Enforce a GPO

| <u>E</u>                                                                                                    | Group Policy Management                                                                                                    | _ 🗆 X     |  |  |  |
|----------------------------------------------------------------------------------------------------|----------------------------------------------------------------------------------------------------|-----------|--|--|--|
| 🗟 File Action View Window Help                                                                                                    |                                                                                                    | _ 8 ×     |  |  |  |
| 🗢 🔿 📶 🔀 🖬                                                                                                    |                                                                                                    |           |  |  |  |
| Group Policy Management<br>Group Policy Management<br>Group Contoso.com<br>Group Contoso.com<br>Group Contoso.com<br>Group Contoso.com<br>Group Contoso.com<br>Group Contoso.com<br>Contoso.com<br>Group Contoso.com<br>Contoso.com<br>Contoso.com<br>Group Contoso.com<br>Contoso.com<br>Contoso.com | GPO1 Scope Details Settings Delegation Links Display links in this location: Contoso.com Plowing sites, domains, and OUs are linked to this GPO: ation Topos com No. Yes Contoso.com No. Yes Contoso.com Contoso.com Contoso.c | →<br>ath  |  |  |  |
| <ul> <li>▷ Doma</li> <li>✓ Link Enabled</li> <li>▲ Sales</li> <li>GI</li> <li>GI</li> <li>✓ View</li> <li>✓ New Window from Here</li> </ul>                                                                                                    | rity Filtering                                                                                                    | ntoso.com |  |  |  |
| Delete<br>Grou;<br>Delete<br>Rename<br>D ∰ WMI Refresh                                                                                                    | ettings in this GPU can only apply to the following groups, users, and computers:                                                                                                    |           |  |  |  |
| <ul> <li>▷ iiiiiiiiiiiiiiiiiiiiiiiiiiiiiiiiiii</li></ul>                                                                                                    | Help     Add     Remove     Properties       Dicy Modeling<br>Dicy Results     WMI Filtering<br>This GPD is linked to the following W/MI filter:                                                                                                    |           |  |  |  |
| Toggle the Enforced attribute for this link                                                                                                    |                                                                                                    |           |  |  |  |

#### Enforcing a GPO

### Enforce a GPO

| <b>L</b>                                                                                                    | Group Policy Manag                                                          | gement                                                                   | L <u> </u>                                    |                 |
|----------------------------------------------------------------------------------------------------|-----------------------------------------------------------------------------|--------------------------------------------------------------------------|-----------------------------------------------|-----------------|
| 📓 File Action View Window Help                                                                                                    |                                                                             |                                                                          |                                               | _ & ×           |
| Group Policy Management<br>▲ ▲ Forest: contoso.com<br>▲ ♣ Domains<br>▲ ♣ contoso.com<br>₩ Default Domain Policy<br>₩ GP01                                                                                                    | West<br>Linked Group Policy Objects Gi<br>This list does not include any GP | roup Policy Inheritance Delegati<br>Os linked to sites. For more details | on<br>s, see Help.<br>Accetion GPD            | Status          |
| GPO1<br>GPO2<br>GPO2<br>GPO2<br>GPO2<br>GPO2<br>GPOSaless<br>GPOSales1<br>GPOSales2<br>GPOSales2<br>GPOSales2<br>GPOSales2<br>GPOSales2<br>GPOSales2<br>GPOSales2<br>GPOSALES<br>GPOSALES | 3 WES                                                                       | TGPO2 V<br>TGPO1 V                                                       | √est Enabl<br>√est Enabl<br>contoso.com Enabl | ed<br>ed<br>led |
| ▶ Results                                                                                                    |                                                                             | III                                                                      |                                               | <u> </u>        |

#### Showing the effect of enforcing a GPO

# Configuring Security Filtering/WMI Filtering

For granular control over who or what receives a group policy, use these filters:

- Security group filtering: Uses a security access list (ACL) to determine who can modify or read a policy and who or what a GPO is applied to.
- WMI filtering: Uses the WMI Query Language (WQL) to control who or what a GPO is applied to.

# **Using Security Filtering**

**Security group filtering** specifies which users, computers, or groups based on ACL receive a GPO.

# Filtering GPO Scopes

Here are the ways to filter GPO scopes:

- Remove the Allow Apply group policy permission from a group such as Authenticated Users.
- Remove the Authenticated Users group access control entry (ACE), add other groups or users, and assign the Allow Apply group policy permission.
- Add ACE for another group, user, or computer and assign the Deny Apply group policy permission. Like NTFS permissions, the Deny settings always supersede any Allow settings granted to a user through membership in another group or to the user directly.

### Configure a Security Group Filtering

| <u>B</u>                                                                                                    | Group Policy Management                                                                                                    | l                                                                                                    | - 🗆 X                             |
|----------------------------------------------------------------------------------------------------|----------------------------------------------------------------------------------------------------|----------------------------------------------------------------------------------------------------|-----------------------------------|
| <ul> <li>Isle Action View Window Help</li> <li>Islamin Islamin Islami</li></ul> | WESTGP01                                                                                                    |                                                                                                    | _ & ×                             |
| <ul> <li>A Forest: contoso.com</li> <li>B Domains</li> <li>A A contoso.com</li> <li>Contoso.com</li> <li>Default Domain Policy</li> </ul>                                                                                                    | Scope         Details         Settings         Delegation           These groups and users have the specified permission for Groups and users:         Provide the specified permission for the specified permission for specified permission for the specified permission for specifie | this GPO                                                                                                    |                                   |
| GPO1<br>GPO2<br>DirectAccessClients<br>Controllers<br>Sales<br>GPOSales1<br>GPOSales2<br>West<br>West<br>Group Policy Objects<br>Starter GPOs<br>Sites                                                                                                    | Name<br>Authenticated Users<br>Domain Admins (CONTOSO\Domain Admins)<br>Enterprise Admins (CONTOSO\Enterprise Admins)<br>ENTERPRISE DOMAIN CONTROLLERS<br>SYSTEM                                                                                                    | Allowed Permissions<br>Read (from Security Filtering)<br>Edit settings, delete, modify security<br>Edit settings, delete, modify security<br>Read<br>Edit settings, delete, modify security | Inherited<br>No<br>No<br>No<br>No |
| Group Policy Modeling                                                                                                    | Add Remove Pr                                                                                                    | roperties 4                                                                                                    | Advanced                          |

Showing current groups and users that have permissions to a GPO

### Configure a Security Group Filtering

| WESTGPO1 Sec                                          | curity Setting   | js 🗙     |
|-------------------------------------------------------|------------------|----------|
| Security                                              |                  |          |
| Group or user names:                                  |                  |          |
| SCREATOR OWNER                                        |                  | ~        |
| Authenticated Users                                   |                  | =        |
| SYSTEM                                                |                  |          |
| Bomain Admins (CONTOSO\                               | Domain Admins)   |          |
| Enterprise Admins (CUN LUSU                           | JAEnterprise Adm | ins 🎽    |
|                                                       |                  |          |
|                                                       | Add              | Remove   |
| Permissions for CREATOR<br>OWNER                      | Allow            | Deny     |
| Full control                                          |                  |          |
| Read                                                  |                  |          |
| Write                                                 |                  |          |
| Create all child objects                              |                  |          |
| Delete all child objects                              |                  |          |
| For special permissions or advance<br>click Advanced. | ed settings,     | Advanced |
| Learn about access control and pe                     | ermissions       |          |
| ОК                                                    | Cancel           | Apply    |

Showing the ACL for a GPO

## Configure a Security Group Filtering

| WESTGPO1 Sec                                        | urity Setting   | js 🗙                 |
|-----------------------------------------------------|-----------------|----------------------|
| Security                                            |                 |                      |
| Group or user names:                                |                 |                      |
| Domain Admins (CONTOSO\D                            | omain Admins)   | ^                    |
| Enterprise Admins (CONTOSO)                         | \Enterprise Adm | ins)                 |
| Administrators (CONTOSO Adi                         | ministrators)   | =                    |
| Senterprise Dumain Cunt                             | RULLERS         | ~                    |
| < 111                                               |                 | >                    |
| [                                                   | Add             | Remove               |
| Permissions for Administrators                      | Allow           | Deny                 |
| Read                                                | ✓               |                      |
| Write                                               |                 |                      |
| Create all child objects                            |                 |                      |
| Delete all child objects                            |                 |                      |
| Apply group policy                                  |                 | <ul> <li></li> </ul> |
| For special permissions or advanced click Advanced. | d settings,     | Advanced             |
| Learn about access control and per                  | missions        |                      |
| OK                                                  | Cancel          | Apply                |

Clicking the Deny Apply group policy permission

# WMI Filtering

- Windows Management Instrumentation (WMI): A component that extends the Windows Driver Model through an operating system interface that provides information and notification on hardware, software, operating systems, and services.
- **WMI filtering**: Configures a GPO to be applied to certain users or computers based on specific hardware, software, operating systems, and services.

Using WMI Filtering

- You need to have one domain controller running Windows Server 2003 or higher.
- WMI filters will be applied only to computers running Windows XP Professional or newer, or Windows Server 2003 or newer.
- All filter criteria must have an outcome of true for the GPO to be applied.
- Only one WMI filter can be configured per GPO. After a WMI filter has been created, it can be linked to multiple GPOs.

| <u>.</u>                                                                                                    | Group Policy Management    |                       |
|----------------------------------------------------------------------------------------------------|----------------------------|-----------------------|
| <ul> <li>File Action View Window Help</li> <li></li></ul>                                                                                                    |                            | _ & ×                 |
| Group Policy Management<br>Group Policy Management<br>Grows Forest: contoso.com<br>Grows Default Domain Policy<br>GPO1<br>GPO2<br>DirectAccessClients<br>Domain Controllers<br>Sales<br>GPOSales1<br>GPOSales2<br>GPOSales2<br>GPOSales2<br>Group Policy Objects<br>WESTGPO2<br>Comp Policy Objects<br>Starter GPOs<br>Sites<br>Group Policy Modeling<br>Group Policy Modeling | WMI Filters in contoso.com | Linked GPO Author Cre |
|                                                                                                    |                            |                       |

Opening the WMI Filters node

| New WMI Filter                       | ×                      |
|--------------------------------------|------------------------|
| Name:<br>New WMI Filter Description: |                        |
| Namespace Query                      | Add<br>Remove<br>E dit |
|                                      | Save Cancel            |

Opening the New WMI Filter dialog box

|                          | WMI Query | X      |
|--------------------------|-----------|--------|
| Namespace:<br>root\CIMv2 |           | Browse |
| Query:                   |           |        |
|                          |           | <      |
|                          | OK        | Cancel |

Opening the WMI Query dialog box

| <b>L</b>                                                                                                    |   | Group Policy Management                                                                                                    | x   |
|----------------------------------------------------------------------------------------------------|---|----------------------------------------------------------------------------------------------------|-----|
| File Action View Window Help ← ➡ 2 □ □ Q □ □                                                                                                    |   |                                                                                                    | 5 × |
| Group Policy Management<br>▲ ▲ Forest: contoso.com<br>▲ ♣ Domains<br>▲ ♣ contoso.com<br>♣ Default Domain Policy<br>♣ GPO1                                       | ^ | GP02         Scope       Details       Settings       Delegation       Status         Links         Display links in this location:       contoso.com         The following sites, domains, and OUs are linked to this GP0: | ~   |
| <ul> <li>GPO2</li> <li>DirectAccessClients</li> <li>Domain Controllers</li> <li>Sales</li> <li>GPOSales1</li> </ul>                                             | = | Location Contoso.com No Yes contoso.com                                                                                                    | >   |
| <ul> <li>GPOSales2</li> <li>▲ 愛 West</li> <li>WESTGPO1</li> <li>WESTGPO2</li> <li>▲ @ Group Policy Objects</li> <li>■ Default Domain Controllers Pol</li> </ul> |   | Security Filtering The settings in this GPO can only apply to the following groups, users, and computers: Name Authenticated Users                                                                                          |     |
| Default Domain Policy     GPO1     GPO2     GPOSales1     GPOSales2                                                                                             |   | Add Remove Properties                                                                                                    |     |
| New Group Policy Object  Site1GPO  WESTGPO1  WFSTGPO2   III                                                                                                    | ~ | WMI Filtering       This GPD is linked to the following WMI filter: <none> <none>       New WMI Filter</none></none>                                                                                                    |     |

Selecting the name of the WMI filter on the Scope tab

# Configuring Loopback Processing

- Group Policy loopback processing is used to assign user policies to computer objects.
- No matter who logs on to a computer, the user policies are applied to the computer.

# Configuring Loopback Processing

- The loopback policy is enabled using the Group Policy Management Editor, specifically the Computer Configuration\Administrative Templates\System\Group Policy\Configure user Group Policy Loopback processing mode.
- After you enable the setting, you have two modes to choose from that specify the loopback processing mode:
  - Replace mode
  - Merge mode

© 2013 John Wiley & Sons, Inc.

## **Configuring Loopback Processing**

|                                                                                                    | Configur          | e user Group     | Policy loopback proces                                                                                                    | sing mode                                                                                                    | _                                                                                                    |                                                                                                    | x      |
|----------------------------------------------------------------------------------------------------|-------------------|------------------|----------------------------------------------------------------------------------------------------|----------------------------------------------------------------------------------------------------|----------------------------------------------------------------------------------------------------|----------------------------------------------------------------------------------------------------|--------|
| 📷 Configure user Gi                                                                                                    | roup Policy loopb | ack processing m | ode Previous Setti                                                                                                    | ng Next Sett                                                                                                    | ting                                                                                                    |                                                                                                    |        |
| <ul> <li>○ Not Configured</li> <li>● Enabled</li> <li>○ Not to be a set of the set of the set of</li></ul> | Comment:          |                  |                                                                                                    |                                                                                                    |                                                                                                    |                                                                                                    | ~      |
| U Disabled                                                                                                    | Supported on:     | At least Window  | s 2000                                                                                                    |                                                                                                    |                                                                                                    |                                                                                                    | ^<br>~ |
| Options:                                                                                                    |                   |                  | Help:                                                                                                    |                                                                                                    |                                                                                                    |                                                                                                    |        |
| Mode: Replace                                                                                                    | ~                 |                  | This policy setting directs the<br>Policy objects for the com-<br>computer affected by this<br>computers, such as those i-<br>classrooms, where you mu-<br>the computer that is being<br>By default, the user's Grou<br>settings apply. If this settin<br>on to this computer, the co-<br>determine which set of Grou-<br>lf you enable this setting, y<br>modes from the Mode box<br>"Replace" indicates that th<br>computer's Group Policy Co-<br>normally applied to the us<br>"Merge" indicates that the<br>computer's Group Policy Co- | the system to apply<br>puter to any user w<br>setting. It is intend<br>n public places, lai<br>used.<br>p Policy Objects du<br>g is enabled, then,<br>omputer's Group P<br>sup Policy Objects<br>rou can select one<br>c<br>e user settings defi<br>Dbjects replace the<br>er.<br>user settings defir<br>Dbjects and the uss | y the set of<br>who logs or<br>led for spec<br>boratories,<br>r setting ba<br>etermine w<br>when a us<br>Policy Obje<br>s applies.<br>of the follo<br>"ined in the<br>e user settings | Group<br>1 to a<br>:ial-use<br>and<br>sed on<br>trich use<br>er logs<br>cts<br>wing<br>gs<br>normall <u>:</u> | er =   |
|                                                                                                    |                   |                  |                                                                                                    | ОК Са                                                                                                    | ancel                                                                                                    | Appl                                                                                                    | у      |

Configuring the Group Policy loopback processing mode

- Client-side extensions (CSEs) are processes that interrupt the settings in a GPO and make the changes to the local computer or the currently logged-on user.
- CSEs are triggered when a Group Policy client pulls the GPOs from the domain.
- Each major category of policy setting has CSEs.

| 🗐 Group Policy Management Editor 📃 🗖 🗙                           |               |                                                                           |                     |   |  |  |  |
|------------------------------------------------------------------|---------------|---------------------------------------------------------------------------|---------------------|---|--|--|--|
| File Action View Help                                            |               |                                                                           |                     |   |  |  |  |
| 🗢 🄿 🙍 🔂 🖬 🛐 🔻                                                    |               |                                                                           |                     |   |  |  |  |
| GPOSales2 [WIN2012SRV.CONTOSO.COM] Policy                        | ^             | Setting                                                                   | State               | ^ |  |  |  |
| 🔺 🜉 Computer Configuration                                       |               | E Configure Ini Files preference extension policy processing              | Not configured      |   |  |  |  |
| 🛛 🧮 Policies                                                     |               | 🗈 Configure Internet Explorer Maintenance policy processing               | Not configured      |   |  |  |  |
| Software Settings                                                |               | E Configure Internet Settings preference extension policy processing      | Not configured      |   |  |  |  |
| Windows Settings                                                 |               | E Configure IP security policy processing                                 | Not configured      |   |  |  |  |
| Administrative Templates: Policy definitions (ADMX files) retrie | ≡             | E Configure Local Users and Groups preference extension policy processing | Not configured      |   |  |  |  |
| Control Panel                                                    |               | E Configure Network Options preference extension policy processing        | Not configured      |   |  |  |  |
| Network                                                          |               | E Configure Network Shares preference extension policy processing         | Not configured      |   |  |  |  |
| Printers                                                         |               | E Configure Power Options preference extension policy processing          | Not configured      |   |  |  |  |
| ⊿ System                                                         |               | E Configure Printers preference extension policy processing               | Not configured      |   |  |  |  |
| Credentials Delegation                                           |               | E Configure Regional Options preference extension policy processing       | Not configured      |   |  |  |  |
| Credendals Delegation                                            |               | E Configure registry policy processing                                    | Not configured      | ≡ |  |  |  |
|                                                                  |               | Configure Registry preference extension policy processing                 | Not configured      |   |  |  |  |
| Disk No Gaene                                                    |               | E Configure Scheduled Tasks preference extension policy processing        | Not configured      |   |  |  |  |
| Distributed COM                                                  |               | E Configure scripts policy processing                                     | Not configured      |   |  |  |  |
| Ciper Installation                                               |               | Configure security policy processing                                      | Not configured      |   |  |  |  |
| Early Launch Antimalware                                         |               | Configure Services preference extension policy processing                 | Not configured      |   |  |  |  |
| Enhanced Storage Access                                          |               | Configure Shortcuts preference extension policy processing                | Not configured      |   |  |  |  |
| File Classification Infrastructure                               |               | Configure software Installation policy processing                         | –<br>Not configured |   |  |  |  |
| 🧮 File Share Shadow Copy Provider                                |               | Configure Start Menu preference extension policy processing               | Not configured      |   |  |  |  |
| Filesystem                                                       |               | Configure user Group Policy loopback processing mode                      | Not configured      | ~ |  |  |  |
| 🦰 Folder Redirection                                             | $\overline{}$ |                                                                           |                     | > |  |  |  |
| < "                                                              |               | Extended Standard                                                         |                     |   |  |  |  |
| 50 setting(s)                                                    |               |                                                                           |                     |   |  |  |  |

#### Displaying some of the available client-side extensions

© 2013 John Wiley & Sons, Inc.

You can configure the behavior of CSEs by using Group Policy, specifically \Computer Configuration\Policies\Administrative Template\System\Group Policy\.

| <b>9</b>                                                                                                    | Configure scripts policy processing                                                                                                    | x |
|----------------------------------------------------------------------------------------------------|----------------------------------------------------------------------------------------------------|---|
| Configure scripts policy processing                                                                                                    | Previous Setting Next Setting                                                                                                    |   |
| <ul> <li>Not Configured Comment:</li> <li>Enabled</li> <li>Disabled</li> <li>Supported on:</li> </ul>                                                 | At least Windows 2000                                                                                                    |   |
| Options:                                                                                                    | Help:                                                                                                    |   |
| Allow processing across a slow network connection Do not apply during periodic backgip processing Process even if the Group Policy object not changed | ork         This policy setting determines when policies that assign shared scripts are updated.           ound         This policy setting affects all policies that use the scripts component of Group Policy, such as those in WindowsSettings \Scripts. It overrides customized settings that the program implementing the scripts policy set when it was installed.           If you enable this policy setting, you can use the check boxes provided to change the options. If you disable or do not configure this setting, it has no effect on the system.           The "Allow processing across a slow network connection" option updates the policies even when the update is being transmitted across a slow network connections, such as a telephone line.           Updates across slow connections can cause significant delays.           The "Do not apply during periodic background processing" option prevents the system from updating affected policies in the background while the computer is in use. When background updates are disabled, policy changes will not take effect until the |   |
|                                                                                                    | OK Cancel Apply                                                                                                    |   |

#### Configuring scripts policy processing

# Configuring/Managing Slow-Link Processing

- Group policies executed over slow network links can affect the performance of the client computer, between a site and the corporate office of a site, or the computer being configured via a GPO.
- A link is considered slow if the link is less than 500 kilobits per second (kbps).
- The Configure Group Policy slow-link detection is used to define what is considered a slow-link connection.

### **Configuring/Managing Slow-Link Processing**

| 🍠 Co                                                                                                  | onfigure Group   | Policy slow link                                                                                                    | detection                                                                                                    |                                                                                                    |                                                                                                    | x                                                                    |
|----------------------------------------------------------------------------------------------------|------------------|----------------------------------------------------------------------------------------------------|----------------------------------------------------------------------------------------------------|----------------------------------------------------------------------------------------------------|----------------------------------------------------------------------------------------------------|----------------------------------------------------------------------|
| 📷 Configure Group Policy slow link de                                                                 | tection          | Previou                                                                                                    | us Setting                                                                                                    | Next Setting                                                                                                    | ]                                                                                                    |                                                                      |
| <ul> <li>Not Configured Comment:</li> <li>Enabled</li> <li>Disabled</li> <li>Supported on:</li> </ul> | At least Windows | 2000                                                                                                    |                                                                                                    |                                                                                                    |                                                                                                    |                                                                      |
| Options:                                                                                              |                  | Help:                                                                                                    |                                                                                                    |                                                                                                    |                                                                                                    | ~                                                                    |
| Connection speed (Kbps): 500<br>Enter 0 to disable slow link detection.                               | v link           | This policy setting d<br>applying and updati<br>If the rate at which o<br>providing a policy u<br>slower than the rate<br>considers the conne<br>The system's respon<br>policies. The progra<br>response to a slow li<br>this folder lets you o<br>slow links.<br>If you enable this set<br>box, type a decimal<br>indicating a transfer<br>slower than this rate<br>connections are con<br>If you disable this se | lefines a slow<br>ing Group Pc<br>data is transfu<br>pdate to the<br>specified by<br>action to be s<br>use to a slow<br>m implemen<br>ink. Also, the<br>override the p<br>tting, you ca<br>number betw<br>tting, you ca<br>number betw<br>tting or do n<br>tting or do n | v connection for pro-<br>plicy.<br>erred from the don<br>computers in this<br>this setting, the sy<br>low.<br>policy connection<br>ting the policy car<br>policy processing<br>programs' specified<br>n, in the "Connect<br>ween 0 and 4,294,9<br>its per second. Any<br>d to be slow. If you<br>e fast. | urposes of<br>nain contr<br>group is<br>sstem<br>varies am<br>specify ti<br>settings in<br>settings in<br>d response<br>ion speed'<br>67,200,<br>v connecti<br>u type 0, a<br>e system u | roller =<br>nong he<br>n ss to<br>lian<br>lian<br>lises $\checkmark$ |
|                                                                                                    |                  |                                                                                                    | ОК                                                                                                    | Cancel                                                                                                    | A                                                                                                    | pply                                                                 |

#### Defining the maximum speed of a slow link

# **Troubleshooting GPOs**

Windows Server 2012 provides the following tools for performing Result Set of Policy (RSoP) analysis:

- The Group Policy Results Wizard
- The GPResult.exe command
- The Group Policy Modeling Wizard

# **Troubleshooting GPOs**

The **Group Policy Results Wizard** helps you analyze the cumulative effect of GPOs and policy settings on a user or computer.

To run the Group Policy Results Wizard, the following must be true:

- The target computer must be online.
- You must have administrative credentials on the target computer.
- The target computer must run Windows XP or newer.
- WMI must be running on the target computer and ports 135 and 445 must be available to access WMI on the target computer.

© 2013 John Wiley & Sons, Inc.

| Group Policy Results Wizard                                                                                   | x    |  |  |
|----------------------------------------------------------------------------------------------------|------|--|--|
| Computer Selection<br>You can view policy settings for this computer or for another computer on this network. |      |  |  |
| Select the computer for which you want to display policy settings.  This computer                             |      |  |  |
| O Another computer:                                                                                           |      |  |  |
| Browse                                                                                                    |      |  |  |
| Do not display policy settings for the selected computer in the results (display user policy settings only)   |      |  |  |
| < Back Next > Car                                                                                             | ncel |  |  |

Viewing the Computer Selection page

| Group Policy Results Wizard                                                                                                    |
|----------------------------------------------------------------------------------------------------|
| User Selection<br>You can view policy settings for users of the selected computer.                                                                                                    |
| <ul> <li>Display policy settings for:</li> <li>Current user</li> </ul>                                                                                                    |
| Select a specific user:      CONTOSO \Administrator     CONTOSO \user1      This list only shows users that have logged on to the computer, and for whom you have permission to read Group Policy Results data.      Do not display user policy settings in the results (display computer policy settings only) |
| < Back Next > Cancel                                                                                                    |

Viewing the User Selection page

| 1                                                                                                    | Gro                                                                                                    | up Policy Manag        | ement                    |                             |           |             |
|----------------------------------------------------------------------------------------------------|----------------------------------------------------------------------------------------------------|------------------------|--------------------------|-----------------------------|-----------|-------------|
| File Action View Window Help                                                                                                    |                                                                                                    |                        |                          |                             |           | - 6         |
| • • 🖄 🖬 🧟 🖥 🖬                                                                                                    |                                                                                                    |                        |                          |                             |           |             |
| Group Policy Management                                                                                                    | user1 on win2012srv2                                                                                                    |                        |                          |                             |           |             |
| A 🔬 Forest: contoso.com                                                                                                    | Summaru Details Policu Event                                                                                                    |                        |                          |                             |           |             |
| ⊿ 🙀 Domains                                                                                                    | i constanti i constanti constanti constanti i constanti i constanti i constanti i constant | ~                      | Group Policy Posult      | e                           |           |             |
| ⊿ mi contoso.com                                                                                                    | 001/70001 1                                                                                                    | 0011700011             |                          | 5                           |           |             |
| GPO1                                                                                                    | CONTOSO(userT on<br>Data collected on: 10/14/2012                                                                                                    | CONTOSO(WI             | N2012SRV2                |                             |           | abow all    |
| GPO2                                                                                                    | Computer Details                                                                                                    | 0.02.44114             |                          |                             |           | hide        |
| DirectAccessClients                                                                                                    | General                                                                                                    |                        |                          |                             |           | hide        |
| Domain Controllers                                                                                                    | Computer name                                                                                                    |                        | CONTOS                   | SOLW/IN2012SR\/2            |           |             |
| ⊿ sales<br>☐ GPOSales1                                                                                                    | Domain                                                                                                    |                        | contoso.                 | com                         |           |             |
| GPOSales2                                                                                                    | Site                                                                                                    |                        | Default-F                | irst-Site-Name              |           |             |
| 🛛 📸 West                                                                                                    | Organizational Ur<br>Block Inheritance                                                                                                    | urt                    | contoso.                 | com/Sales/West              |           |             |
| WESTGP01                                                                                                    | Security Group M                                                                                                    | embership              | show                     |                             |           |             |
| Mesigeoz Signature Policy Objects                                                                                                    | Component Status                                                                                                    |                        |                          |                             |           | hide        |
| ∠ is with a standard of the standard of the standard of th | Component Name                                                                                                    | Status                 | Time Taken               | Last Process Time           | Event Log |             |
| 😽 New WMI Filter                                                                                                    | Group Policy                                                                                                    | Success                | 6 Second(s) 381          | 10/ 14/ 2012 8:28:38        | View Log  |             |
| b i Starter GPOs                                                                                                    | Infrastructure                                                                                                    |                        | Millisecond(s)           | PM                          |           |             |
| P Roun Policy Modeling                                                                                                    | Registry                                                                                                    | Success                | 16 Millisecond(s)        | 10/14/2012 2:10:48<br>PM    | View Log  |             |
| A 📴 Group Policy Results                                                                                                    | Security                                                                                                    | Success                | 266 Millisecond(s)       | 10/ 14/ 2012 12:38:54       | View Log  |             |
| Administrator on WIN2012SRV                                                                                                    |                                                                                                    |                        |                          | PM                          |           |             |
| 🖆 user1 on win2012srv2                                                                                                    | Settings                                                                                                    |                        |                          |                             |           | hide        |
|                                                                                                    | Policies                                                                                                    |                        |                          |                             |           | hide        |
|                                                                                                    | Administrative Templat                                                                                                    | tes                    |                          |                             |           | <u>hide</u> |
|                                                                                                    | Policy definitions                                                                                                    | (ADMX files) retrieved | from the local computer. |                             |           |             |
|                                                                                                    | Control Panel/Pers                                                                                                    | sonalization           |                          |                             |           | hide        |
|                                                                                                    | Policy                                                                                                    |                        | Setting                  | Winning GF                  | 0         |             |
|                                                                                                    | Prevent changin                                                                                                    | g lock screen image    | Enabled                  | GP01                        |           |             |
|                                                                                                    | Group Policy Objects                                                                                                    |                        |                          |                             |           | <u>hide</u> |
|                                                                                                    | Applied GPOs                                                                                                    |                        |                          |                             |           | hide        |
|                                                                                                    | GP01                                                                                                    |                        |                          |                             |           | show        |
|                                                                                                    | Local Group Policy                                                                                                    |                        |                          |                             |           | show        |
|                                                                                                    | WESTGP02                                                                                                    |                        |                          |                             |           | show        |
|                                                                                                    | Denied GPOs                                                                                                    |                        |                          |                             |           | hide        |
|                                                                                                    | Default Domain Polic                                                                                                    | .v                     |                          |                             |           | show        |
|                                                                                                    | GPO2                                                                                                    |                        |                          |                             |           | hide        |
|                                                                                                    | Link Location                                                                                                    |                        | contor                   | 0.000                       |           |             |
|                                                                                                    | Extensions Co                                                                                                    | onfigured              | Regist                   | N.Com                       |           |             |
|                                                                                                    | Enforced                                                                                                    |                        | No                       |                             |           |             |
|                                                                                                    | Disabled                                                                                                    | _                      | None                     |                             |           | ·           |
|                                                                                                    | Security Filter                                                                                                    | •                      | NI AI                    | Concern to autoenticated II | artini.   |             |

Viewing the Details tab for Group Policy Results

| Prevent changing lock screen image Pro            | perties ? X |
|---------------------------------------------------|-------------|
| Setting Explain Precedence                        |             |
| Prevent changing lock screen image                |             |
| GPO Name                                          | Setting     |
| GP01                                              | Enabled     |
| Site1GPD                                          | Enabled     |
|                                                   |             |
|                                                   |             |
|                                                   |             |
|                                                   |             |
|                                                   |             |
|                                                   |             |
|                                                   |             |
|                                                   |             |
|                                                   |             |
| GPOs higher in the list have the highest priority |             |
| Previous Setting Next Setting                     |             |
| OK                                                | ncel Apply  |

Using the Resultant Set of Policy console

| Group Policy M                                                                                                    | Nodeling Wizard                                     |
|----------------------------------------------------------------------------------------------------|-----------------------------------------------------|
| <b>Domain Controller Selection</b><br>You must specify a domain controller to use I                                                              | for performing the simulation.                      |
| The simulation performed by Group Policy Modeli<br>Windows Server 2003 or later.<br>Show domain controllers in this domain:                      | ng must be processed on a domain controller running |
| contoso.com                                                                                                    | ~                                                   |
| Process the simulation on this domain controller: <ul> <li>Any available domain controller running W</li> <li>This domain controller:</li> </ul> | indows Server 2003 or later                         |
| Name 🔶                                                                                                    | Site                                                |
| VSERVER1.contoso.com                                                                                                    | Default-First-Site-Name                             |
| WIN2012SRV.contoso.com                                                                                                    | Default-First-Site-Name                             |
| Win2UT25rv2.contoso.com                                                                                                    | Default-First-Site-Name                             |
|                                                                                                    | < Back Next > Cancel                                |

Selecting the domain controller

| Group Policy Modeling Wizard                                                                                                    | x                |
|----------------------------------------------------------------------------------------------------|------------------|
| User and Computer Selection<br>You can view simulated policy settings for a selected user (or a container with us<br>information) and computer (or a container with computer information).                                | er               |
| Example container name: CN=Users,DC=contoso,DC=com<br>Example user or computer: CONTOSO\Administrator<br>Simulate policy settings for the following:<br>User information<br><ul> <li>Container:</li> <li>User:</li> </ul> | Browse           |
| Computer information         O Container:         O Computer:         Skip to the final page of this wizard without collecting additional data                                                                            | Browse<br>Browse |
| < Back Next >                                                                                                    | Cancel           |

#### Selecting the user and computer to model

| Group Policy Modeling Wizard                                                                                                    | x        |
|----------------------------------------------------------------------------------------------------|----------|
| Advanced Simulation Options<br>You can select additional options for your simulation.                                                               |          |
| Simulate policy implementation for the following:  Slow network connection (for example, a dial-up connection)  Loopback processing  Replace  Merge |          |
| Site:<br>(None)                                                                                                    | <b>v</b> |
| Skip to the final page of this wizard without collecting additional data                                                                            |          |
| < Back Next >                                                                                                    | Cancel   |

#### Selecting advanced simulation options

| Group Policy Modeling Wizard                                                                                                    | x       |
|----------------------------------------------------------------------------------------------------|---------|
| <b>User Security Groups</b><br>You can simulate changes to the selected user's security groups.                                                       |         |
| The selected user is a member of the following security groups. To simulate changes to the security group membership, use the Add and Remove buttons. |         |
| Security groups:                                                                                                    |         |
| Authenticated Users                                                                                                    |         |
| Everyone                                                                                                    |         |
|                                                                                                    |         |
|                                                                                                    |         |
|                                                                                                    |         |
|                                                                                                    |         |
|                                                                                                    |         |
| Add Remove Restore D                                                                                                    | efaults |
|                                                                                                    |         |
| Skip to the final page of this wizard without collecting additional data                                                                              |         |
|                                                                                                    |         |
| < Back Next > 0                                                                                                    | Cancel  |

#### Changing the user security groups

| Group Policy Modeling Wizard                                                                                                    | x    |
|----------------------------------------------------------------------------------------------------|------|
| <b>Computer Security Groups</b><br>You can simulate changes to the selected computer's security groups.                                                      | ļ    |
| The selected computer is a member of the following security groups. To simulate changes to the<br>security group membership, use the Add and Remove buttons. |      |
| Security groups:<br>Authenticated Users<br>Everyone                                                                                                    |      |
| Add Remove Restore Defau                                                                                                    | ults |
| < Back Next > Cano                                                                                                    | cel  |

#### Changing the computer security groups

| Group Policy Modeling Wizard                                                                                                    | x     |
|----------------------------------------------------------------------------------------------------|-------|
| WMI Filters for Users<br>You can include Windows Management Instrumentation (WMI) filters in your simulation.                                                                                                    |       |
| WMI filters can be linked to Group Policy objects (GPO). If a filter is linked to a GPO, then that GPO applies only to those users who meet the criteria specified in the filter.<br>Assume that the selected user meets the criteria for the following filters:<br>All linked filters<br>Only these filters: |       |
|                                                                                                    |       |
| List Filters Remove Skip to the final page of this wizard without collecting additional data                                                                                                    |       |
| < Back Next > C                                                                                                    | ancel |

#### Changing WMI Filters for Users

# Lesson Summary

- Group policies are defined using group policy objects (GPOs), which are the collection of configuration instructions that are processed by the computer.
- To assign a group policy, it is linked to an Active Directory container (site, domain, or organizational unit).
- GPOs are processed in the following order: local group policy, site, domain, and OU.
- By default, a group policy uses inheritance, whereas settings are inherited from the container above.
- When Active Directory is installed, there are two domain GPOs created by default: Default Domain Policy and Default Domain Controller Policy.
- The exceptions to the processing of group policies can be modified with the Block inheritance and Enforced options.

# Lesson Summary

- Windows Management Instrumentation (WMI) filtering configures a GPO to be applied to certain users or computers based on specific hardware, software, operating systems, and services.
- Loopback processing allows the Group Policy processing order to circle back and reapply the computer policies after all user policies and logon scripts run.
- Client-side extensions (CSEs) are processes that interrupt the settings in a GPO and make the changes to the local computer or the currently logged-on user.
- Windows Server 2012 provides the following tools for performing RSoP analysis: the Group Policy Results Wizard, the GPResult.exe command, and the Group Policy Modeling Wizard.

#### Copyright 2013 John Wiley & Sons, Inc.

All rights reserved. Reproduction or translation of this work beyond that named in Section 117 of the 1976 United States Copyright Act without the express written consent of the copyright owner is unlawful. Requests for further information should be addressed to the Permissions Department, John Wiley & Sons, Inc. The purchaser may make back-up copies for his/her own use only and not for distribution or resale. The Publisher assumes no responsibility for errors, omissions, or damages, caused by the use of these programs or from the use of the information contained herein.

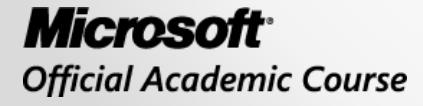

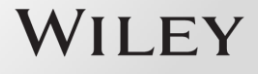